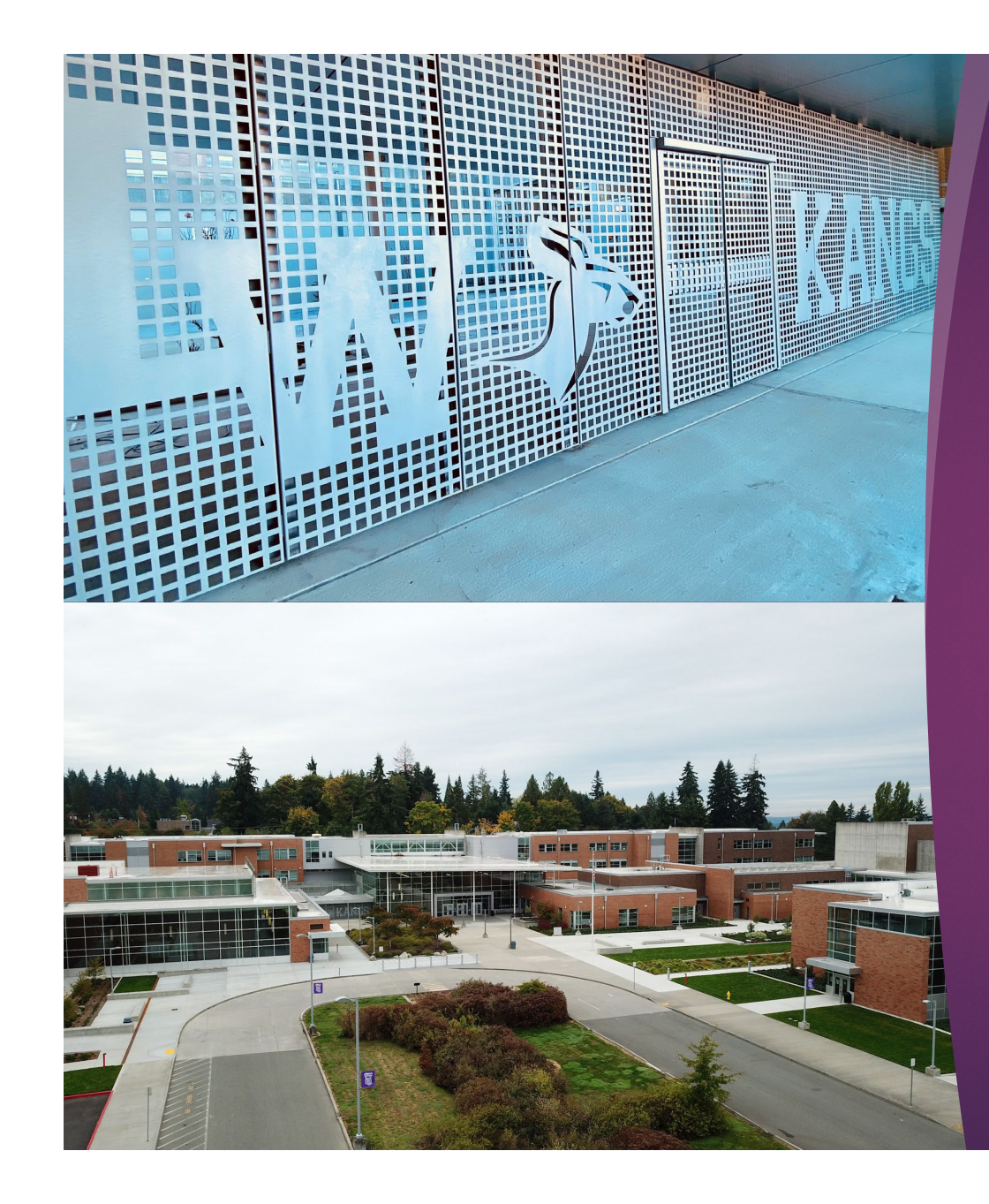

## Requesting Courses in Skyward

LAKE WASHINGTON HS 2024-2025

## Step 1: Login to Skyward

| S K Y W A R D°               |     |
|------------------------------|-----|
| LAKE WASHINGTON SCHOOL DISTR | UCT |
| Login ID: bondejam000        |     |
| Password: •••••••••• Sign In |     |
| Forgot your Login/Password?  |     |

| S                 | tudent Access       | s                        |                            |                         |     |
|-------------------|---------------------|--------------------------|----------------------------|-------------------------|-----|
| SKYWARD"          | 14/14/17/10 (L. 18) | 6(PHZ)82                 |                            |                         |     |
|                   |                     | You have unread messages | You are filtering messages | You are hiding messages | -∰- |
| Home              | No messa            | ages were found.         |                            |                         |     |
| (Transmission)    |                     |                          |                            |                         |     |
| /Webcraikence:    |                     |                          |                            |                         |     |
| Shudent Info      |                     |                          |                            |                         |     |
| Schedule          |                     |                          |                            |                         |     |
| TRANSFER TRANSFER |                     |                          |                            |                         |     |
| Tradicalities:    |                     |                          |                            |                         |     |
| Garne (Plant)     |                     |                          |                            |                         |     |
| Securitoria:      |                     |                          |                            |                         |     |
| (Partition)       |                     |                          |                            |                         |     |
| Sugger ( History) |                     |                          |                            |                         |     |

## Step 2: Click on Schedule

# Under Course Requests, click on the "View Available Courses..." Link.

| Marries . | Schedule                          |                                                        |                               |                       |                               |                                 |                                 |
|-----------|-----------------------------------|--------------------------------------------------------|-------------------------------|-----------------------|-------------------------------|---------------------------------|---------------------------------|
|           | Currently Schedul                 | ed Class: Tue 🐜 39, 3010 11:04a                        | m                             | Course Requ           | Jests                         |                                 |                                 |
|           | JAMES Period 04 U                 | IS HISTORY 2/WA STATE HISTORY                          | ·                             | JAM S: Vie            | w Available Cours             | es for 2111 2020 in H           | SR HIGH                         |
|           | JAMES (                           | MIDDLE SCHOOL) Display Or                              | tions Current                 | Vear OWee             | kdav By Term 🕥                | Matrix                          | The current term is bigblighted |
| Schedule  | Print Schedule                    | Term 1<br>(09/04/18 - 11/06/18)                        | Term 2<br>(11/07/18           | - 01/25/19)           | ,                             | Term 3<br>(01/26/19 - 04/05/19) | Term 4<br>(04/06/19 - 06/19/19) |
|           | Period 0                          | ADMINISTRATOR                                          | ADMINI<br>Days M              | STRATOR               |                               | ADMINISTRATOR                   | ADMINISTRATOR                   |
|           | Period 1<br>(8:10 AM - 9:05 AM)   | DIGITAL MEDIA 1                                        | DIGITAL                       | MEDIA 1               | m 221                         |                                 |                                 |
|           | Period 2<br>(9:10 AM - 10:00 AM)  | ENGLISH 8<br>Days M,T,W,R,F Room 152                   | ENGLIS<br>Days M              | H 8<br>T,W,R,F Roon   | m 152                         |                                 |                                 |
|           | Period 3<br>(10:05 AM - 10:55 AM) | SCIENCE 8<br>Days M,T,W,R,F Room 234                   | SCIENC<br>Days M              | E 8<br>,T,W,R,F Roon  | m 234                         |                                 |                                 |
|           | Period 4<br>(10:55 AM - 12:25 PM) | US HISTORY 2/WA STATE HISTO<br>Days M,T,W,R,F Room 142 | RY US HIST<br>Days M          | TORY 2/WA ST          | ATE HISTORY<br>m 142          |                                 |                                 |
|           | Period 5<br>(12:30 PM - 1:20 PM)  | ALGEBRA 1<br>Days M,T,W,R,F Room P5                    | ALGER<br>Days M               | RA 1<br>,T,W,R,F Roon | m P5                          |                                 |                                 |
|           | Period 6<br>(1:25 PM - 2:15 PM)   | SPANISH 1<br>Days M,T,W,R,F Room 140                   | SPANIS<br>Days M              | H 1<br>,T,W,R,F Roon  | m 140                         |                                 |                                 |
|           | JAMES (                           | SR HIGH)                                               |                               |                       |                               |                                 |                                 |
|           | 1000 1000                         | Term 1<br>(09/04/18 - 11/06/18)                        | Term 2<br>(11/07/18 - 01/25/1 | 9)                    | Term 3<br>(01/26/19 - 04/05/1 | 9) (04/                         | m 4<br>06/19 - 06/19/19)        |
|           | No Schedule was for               | und.                                                   |                               |                       |                               |                                 |                                 |

### JAMES ( SR HIGH) Request Courses | View Alternates Total Requests/Scheduled: 0 Total Credits: 0.000 Available Courses for 2019-2020 Selected Courses ARO151 YEARBOOK Add Course > JAMES has no courses requested in SR HIGH 0.500 Credits, Elective Remove Course AR0152 YEARBOOK 0.500 Credits, Elective ARO251 DRAWING & PAINTING 2 0.500 Credits. Elective ARO311 PHOTOGRAPHY 1 0.500 Credits, Elective ARO321 DIGITAL GRAPHICS 0.500 Credits. Elective AR0795 INDUSTRIAL DESIGN 0.500 Credits, Elective ART011 INTRODUCTION TO ART 0.500 Credits, Elective ART016 ART 1 HONORS 0.500 Credits, Elective ART241 DRAWING & PAINTING 1 0.500 Credits. Elective Search for entered text Algebra Search

Type in part of the course title or course code in the Search box and click "Search."

-

### View Available Courses for 2019-2020 in SR HIGH

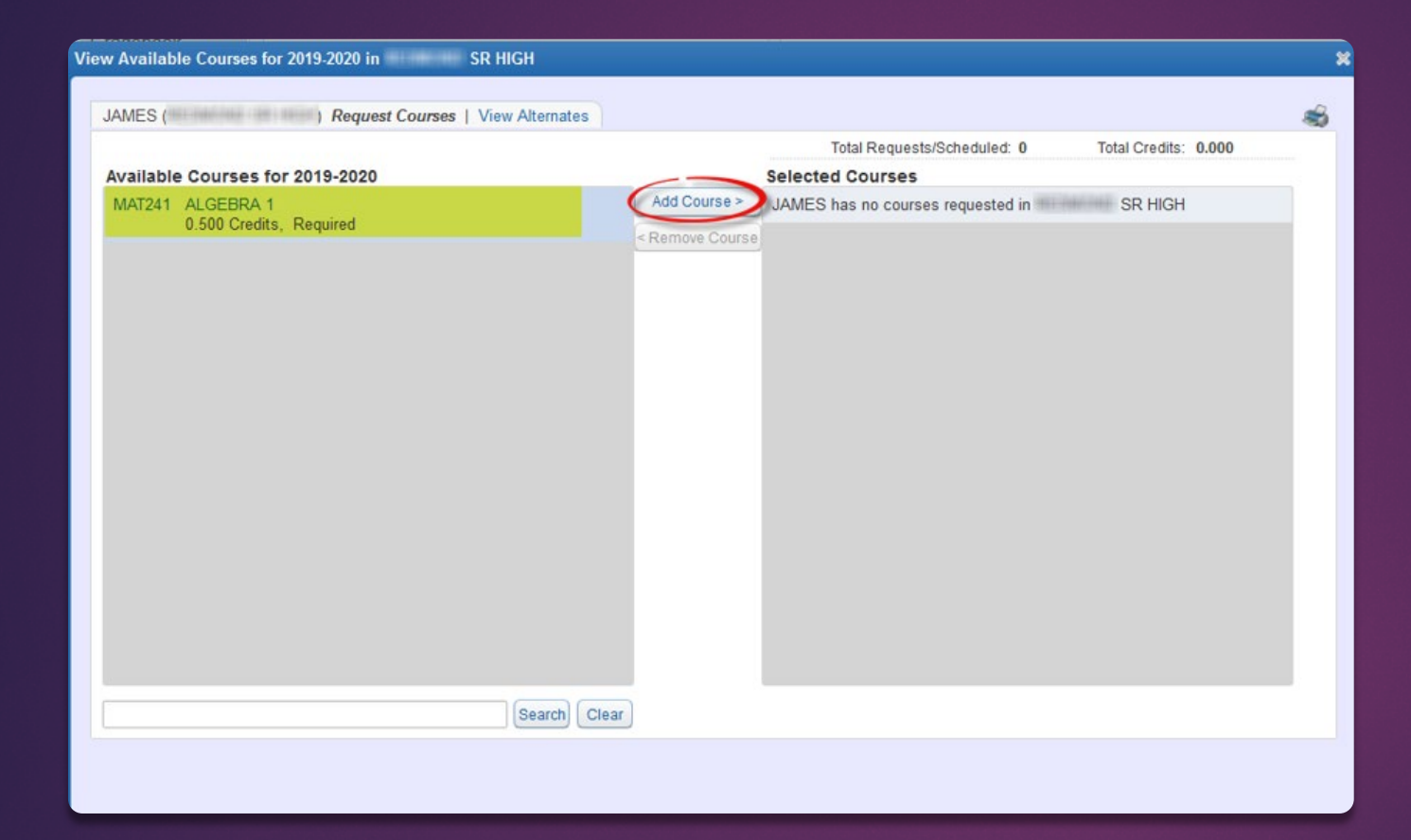

Click on the course under Available Courses and click Add Course.

## If this course is a yearlong course, both first and second semester courses will be automatically requested.

| Vie | w Available | e Courses for 2019-2020 in                      |                 |          |                                                      |                |       |    | × |
|-----|-------------|-------------------------------------------------|-----------------|----------|------------------------------------------------------|----------------|-------|----|---|
|     |             |                                                 |                 |          |                                                      |                |       | -0 |   |
|     | JAMES       | ) Request Courses   Request Alternates          |                 |          |                                                      |                |       |    |   |
|     | A           | C                                               |                 | T.       | otal Requests/Scheduled: 14                          | Total Credits: | 7.000 |    |   |
|     | Available   | Courses for 2019-2020                           | Add Courses     | Selected | Courses                                              |                |       | ^  |   |
|     | AR0151      | VEARBOOK<br>0.500 Credits, Elective             | < Remove Course | C1B/11   | 0.500 Credits, Elective                              |                |       |    |   |
|     | AR0152      | YEARBOOK<br>0.500 Credits, Elective             |                 | CTB712   | INTRODUCTION TO MARKETING<br>0.500 Credits, Elective |                |       |    |   |
|     | AR0251      | DRAWING & PAINTING 2<br>0.500 Credits, Elective | -               | ENG121   | ENGLISH 9<br>0.500 Credits, Required                 |                |       |    |   |
|     | ARO311      | PHOTOGRAPHY 1<br>0.500 Credits, Elective        |                 | ENG122   | ENGLISH 9<br>0.500 Credits, Required                 |                |       |    |   |
|     | AR0321      | DIGITAL GRAPHICS<br>0.500 Credits, Elective     |                 | FOR511   | SPANISH 1<br>0.500 Credits, Elective                 |                |       |    |   |
|     | ARO795      | INDUSTRIAL DESIGN<br>0.500 Credits, Elective    |                 | FOR512   | SPANISH 1<br>0.500 Credits, Elective                 |                |       |    |   |
|     | ART011      | INTRODUCTION TO ART<br>0.500 Credits, Elective  |                 | HEA445   | LIFETIME FITNESS<br>0.500 Credits, Elective          |                |       |    |   |
|     | ART016      | ART 1 HONORS<br>0.500 Credits, Elective         |                 | MAT261   | ALGEBRA 2<br>0.500 Credits, Required                 |                |       |    |   |
|     | ART241      | DRAWING & PAINTING 1<br>0.500 Credits, Elective |                 | MAT262   | ALGEBRA 2<br>0.500 Credits, Required                 |                |       | ~  |   |

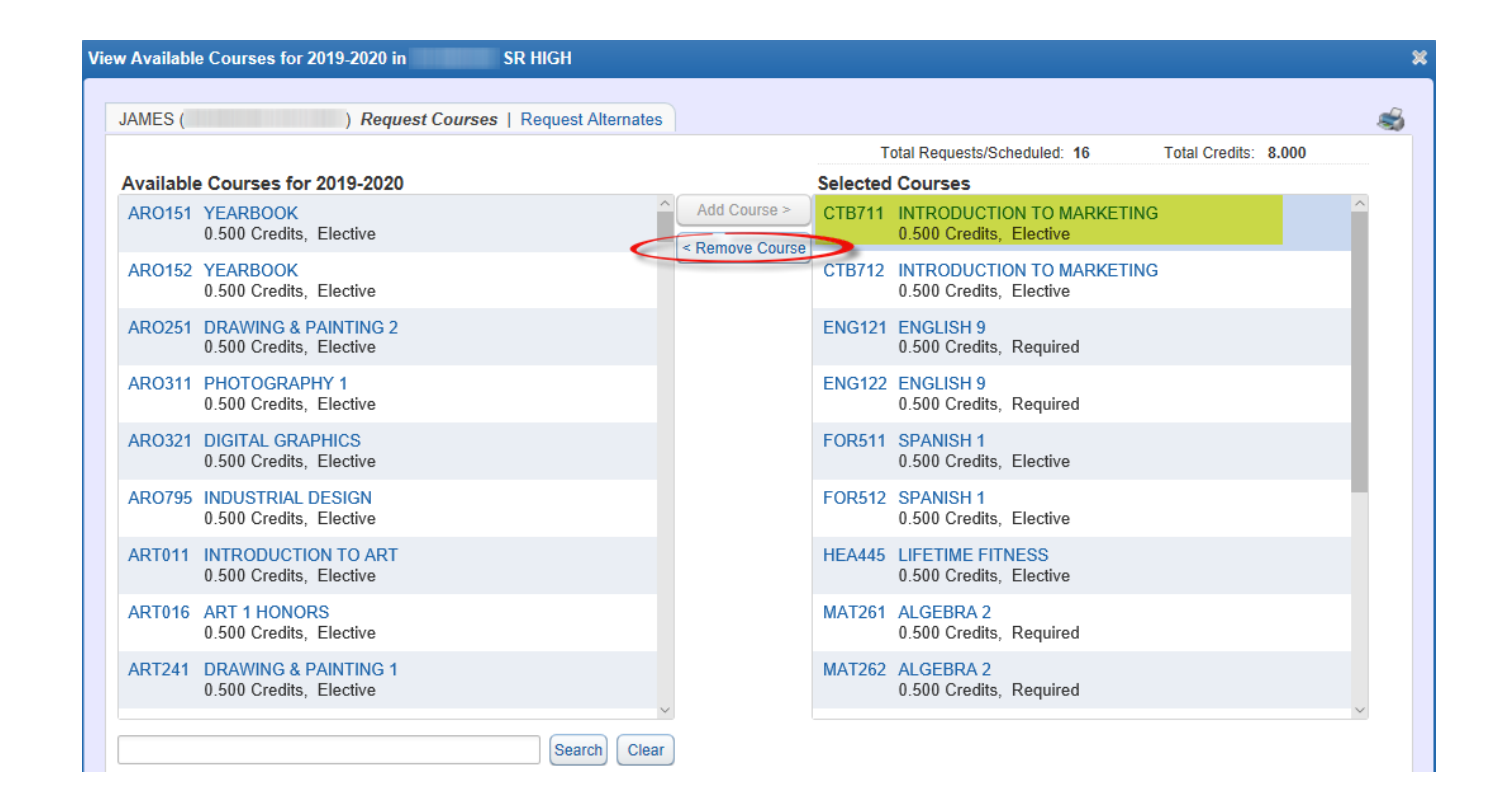

To remove a requested course, highlight the course and click and remove the course.

### View Available Courses for 2019-2020 in JAMES ) Request Courses | Request Alternates Total Requests/Scheduled: 14 Total Credits: 7.000 Available Courses for 2019-2020 Selected Courses Add Course > CTB711 INTRODUCTION TO MARKETING ARO151 YEARBOOK 0.500 Credits. Elective 0.500 Credits. Elective Remove Course ARO152 YEARBOOK CTB712 INTRODUCTION TO MARKETING 0.500 Credits. Elective 0.500 Credits, Elective ARO251 DRAWING & PAINTING 2 ENG121 ENGLISH 9 0.500 Credits. Elective 0.500 Credits, Required ARO311 PHOTOGRAPHY 1 ENG122 ENGLISH 9 0.500 Credits, Elective 0.500 Credits, Required ARO321 DIGITAL GRAPHICS FOR511 SPANISH 1 0.500 Credits. Elective 0.500 Credits. Elective AR0795 INDUSTRIAL DESIGN FOR512 SPANISH 1 0.500 Credits, Elective 0.500 Credits, Elective ART011 INTRODUCTION TO ART HEA445 LIFETIME FITNESS 0.500 Credits, Elective 0.500 Credits, Elective ART016 ART 1 HONORS MAT261 ALGEBRA 2 0.500 Credits, Elective 0.500 Credits, Required ART241 DRAWING & PAINTING 1 MAT262 ALGEBRA 2 0.500 Credits, Elective 0.500 Credits, Required Search Clear

Continue selecting courses until the total credits comes to 7.0

|          |                                | and surfaces of the set | 1 southern sense and |                                 |                   | alai BaanaashaRah               | and the FB         | Table Coulds    | 6.000 |
|----------|--------------------------------|-------------------------|----------------------|---------------------------------|-------------------|---------------------------------|--------------------|-----------------|-------|
| raillabh | Courses for :                  | 2019-2020               |                      |                                 | Selected          | Courses                         |                    | Carde Streeting |       |
| ORIS21   | SPARAGER 2<br>0 500 Credits, 1 | Elective                |                      | Add Course >                    | ENG121            | ENGLISH 9<br>0.500 Credits,     | Required           |                 |       |
| OWRES22  | SPANISH 2<br>0.500 Credits, 1  | Declive                 |                      | - minime Carrie                 | ENG122            | ENGLISH 9<br>0.500 Credits,     | Required           |                 |       |
|          |                                |                         |                      |                                 | FOR511            | SPANISH 1<br>0.500 Credits,     | Dective            |                 |       |
|          |                                |                         |                      |                                 | FOR512            | SPANISH 1<br>0.500 Credits,     | Elective           |                 |       |
|          |                                |                         | HEA445               | LIFETIME FITS<br>0.500 Credits, | itess<br>Elective |                                 |                    |                 |       |
|          |                                |                         | MAT261               | ALGEBRA 2<br>0.500 Credits,     | Required          |                                 |                    |                 |       |
|          |                                |                         |                      |                                 | MAT262            | ALGEBRA 2<br>0.500 Credits,     | Required           |                 |       |
|          |                                |                         |                      |                                 | PED445            | LIFETIME FITS<br>0.500 Credits, | NEISIS<br>Elective |                 |       |
|          |                                |                         |                      |                                 | 50271             | BIOLOGY HON<br>0.500 Credits,   | Required           |                 |       |
|          |                                |                         | Search Clear         |                                 |                   |                                 |                    |                 |       |
|          |                                |                         |                      |                                 |                   | -                               |                    |                 |       |

Some courses have prerequisite requirements. If you have not met the requirement and you add the course, an error message will display.

### Step 3: Click on Alternate Requests

| Request Courses   Request                              | Alternates      | Total Requests/Scheduled: 14 Total Credits: 7.000           |
|--------------------------------------------------------|-----------------|-------------------------------------------------------------|
| vailable Courses for 2019-2020                         |                 | Selected Courses                                            |
| ARO151 YEARBOOK<br>0.500 Credits, Elective             | Add Course >    | CTB711 INTRODUCTION TO MARKETING<br>0.500 Credits, Elective |
| ARO152 YEARBOOK<br>0.500 Credits, Elective             | - Homoro oddala | CTB712 INTRODUCTION TO MARKETING<br>0.500 Credits, Elective |
| ARO251 DRAWING & PAINTING 2<br>0.500 Credits, Elective |                 | ENG121 ENGLISH 9<br>0.500 Credits, Required                 |
| ARO311 PHOTOGRAPHY 1<br>0.500 Credits, Elective        |                 | ENG122 ENGLISH 9<br>0.500 Credits, Required                 |
| ARO321 DIGITAL GRAPHICS<br>0.500 Credits, Elective     |                 | FOR511 SPANISH 1<br>0.500 Credits, Elective                 |
| ARO795 INDUSTRIAL DESIGN<br>0.500 Credits, Elective    |                 | FOR512 SPANISH 1<br>0.500 Credits, Elective                 |
| ART011 INTRODUCTION TO ART<br>0.500 Credits, Elective  |                 | HEA445 LIFETIME FITNESS<br>0.500 Credits, Elective          |
| ART016 ART 1 HONORS<br>0.500 Credits, Elective         |                 | MAT261 ALGEBRA 2<br>0.500 Credits, Required                 |
| ART241 DRAWING & PAINTING 1<br>0.500 Credits, Elective |                 | MAT262 ALGEBRA 2<br>0.500 Credits, Required                 |

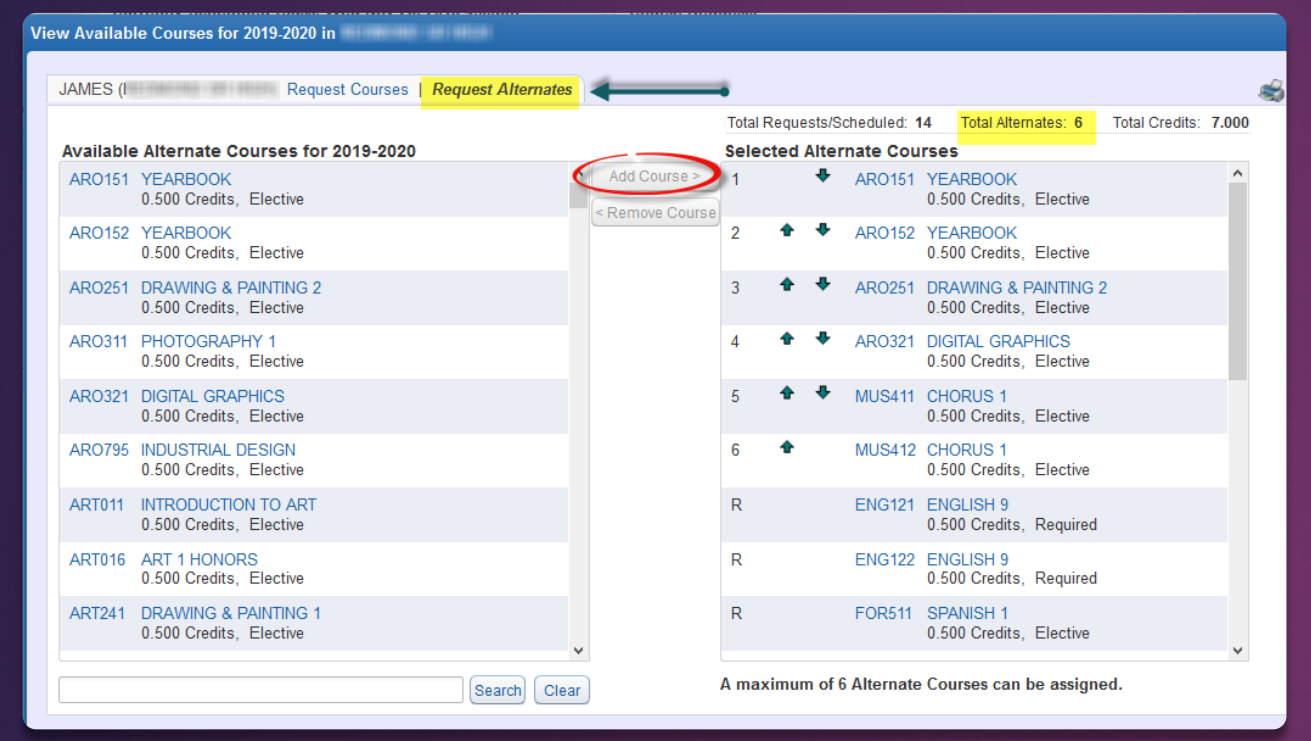

Select a Course under Available Alternate Courses and click "add course." Make sure that you add at least 3-4 alternates.

### Step 4: Click "X" to Exit when you are finished. Your course requests will automatically save.

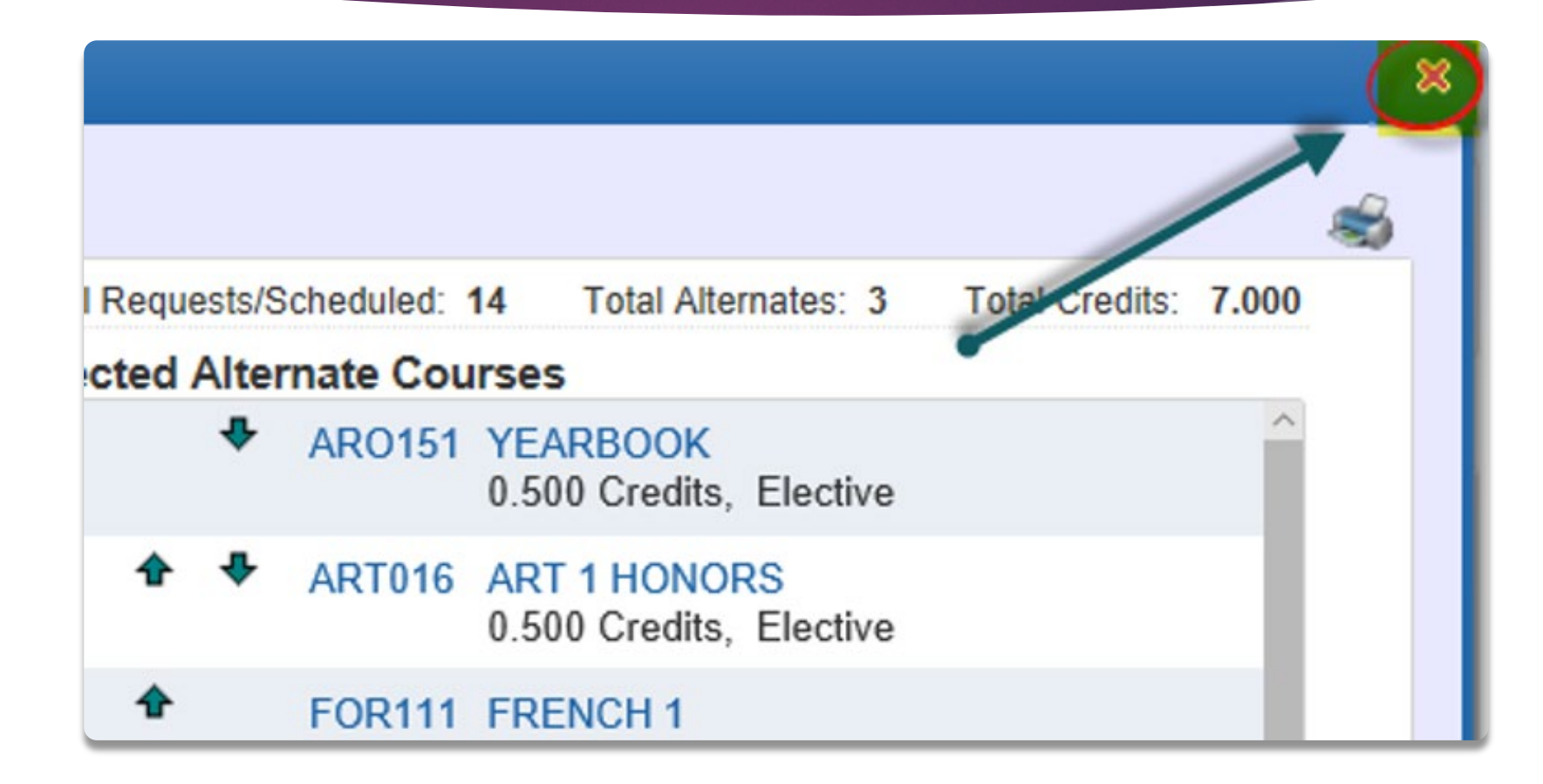

### **Online Registration Directions:**

- 1. Go to <u>www.lwsd.org</u> or Class Link App and go to skyward
- 2. Click on Student Portal link on the right and log in
- 3. Click on Student Access link on right side of page
- 4. Click "OK" if a dialog box pops up
- 5. Click on "Schedule" button on the left side of page
- 6. Click on "View Available Courses 2024-2025" link (top right of page) and maximize screen
- 7. Your required courses are pre-populated for you
  - If the incorrect class is showing, add the correct class using the class code (listed alphabetically by code)
  - Click on the course you are requesting from the Available Courses on the left side and choose Add Course to move the course to the Selected Courses on the right side
- 8. Don't forget to enter your 3 alternate electives under the "Alternates" tab

You should have 7.0 credits requested plus 3 alternates

When finished, LOGOUT!